업데이트일 : 2018-11-01

# VI. 매니지먼트

## 3. messaging

### 목차

- 3.1 ucloud messaging 서비스 소개
- 3.2 ucloud messaging FAQ
- 3.3 ucloud messaging 이용방법

# 3.1 ucloud messaging 서비스 소개

### 3.1.1 목적/용도

ucloud messaging 서비스는 '발행-구독(Pub-Sub)모델'에 기반한 메시지 전송 및 관리 서비스 입니다.('발행-구 독'모델 위키피디아 설명: https://goo.gl/m59dF3) ucloud messaging 서비스를 사용하시면, 손쉽게 다수의 수신자들에게 메시지(SMS/E-MAIL등)를 발행할 수 있습 니다. 또한, ucloud watch/autoscaling의 메시지 발송 기능으로도 연동하여 사용할 수 있습니다.

### 3.1.2 구조/원리

ucloud messaging의 동작 원리는 '발행-구독 모델'로 구현된 시스템의 그것과 동일합니다. 먼저 발송자가 '토픽'이라는 하나의 채널을 만들고, 이를 구독하는 수신자 그룹을 정의합니다. (이때, 수신자가 메 시지를 수신하고자 하는 프로토콜도 함께 정의) 수신자와의 연결이 성립되면, 발송자는 토픽에 메시지를 발행합니다. ucloud messaging 시스템은 이 메시지를 일종의 대기열(큐)에 입력하고, 수신자 그룹의 정보를 참조하여 순차적 으로 메시지를 발송합니다. 수신자는 미리 정의된 프로토콜에 맞게 메시지를 수신하게 됩니다.

## 3.1.3 유의사항/제약사항

#### 마 자원 생성 한계 조건

ucloud messaging 서비스 정책으로 인한 주요 자원 생성의 한계는 아래와 같습니다.

| 구분 | 내용 |
|----|----|
|    |    |

| 토픽          | 사용자 당 최대 100개의 토픽 생성 가능                                                                                        |
|-------------|----------------------------------------------------------------------------------------------------|
| 구독          | 토픽 당 최대 200개의 구독을 생성할 수 있음                                                                                     |
| 메시지 발송 프로토콜 | sms,e-mail(smtp), http/https                                                                                   |
| 구독 확인       | 토픽을 구독하는 수신자 추가 시, 인증 토큰(confirmSubscription)메시<br>지가 발송됩니다. 인증 토큰은 최대 3일간 시스템에 보관되며, 3일 경<br>과시 자동 삭제 처리 됩니다. |

#### o ucloud messaging은 어떤 용도로 사용하는 서비스인가요?

ucloud messaging은 메시지의 발행자(publisher)와 구독자(subscriber)를 토픽이라는 매개체로 연결 시켜주는 서비스 입니다. 수신자 그룹에 일괄적으로 메시지를 발송하고 관리하는 용도로 사용하고 있습니다.

#### o ucloud messaging을 통해서 어떤 종류의 메시지를 발송할 수 있나요?

현재, SMS와 E-Mail 그리고 http/https 방식으로 메시지를 발송할 수 있습니다.

#### o 구독 확인 메시지는 무엇인가요?

ucloud messaging은 적법한 메시지 발송을 위해 발송자/수신자가 허가한 경우에만, 메시지를 발송할 수 있도록 하고 있습니다. 구독 확인 메시지는 이런 과정을 보장하기 위한 장치입니다. 토픽의 특정 구독 그룹에 메시지를 발송하면, 선택한 수신처(email,sms 등)로 구독 확인 메시지가 1회 발송됩니다. 수신자가 해당 메시지를 확인하 여 동의(링크 클릭)한 경우에만, 메시발송을 위한 연결이 완성됩니다.

## 3.3 ucloud messaging 이용방법

### 3.3.1 ucloud messaging UI 시작하기

ucloud messaging UI는 클라우드 콘솔을 통해 접근 가능합니다. 클라우드 콘솔에서 모니터링 서비스 메뉴 선택 후, "ucloud messaging"을 클릭하면 접속할 수 있습니다. ucloud messaging을 클릭하면 전체적인 서비스 현황 화면이 아래와 같이 보여집니다.

| ucloud messag                                          | ging    | [] 온리 | 바인 문의 | 🛅 매뉴얼  |   |    |
|--------------------------------------------------------|---------|-------|-------|--------|---|----|
| Ucoud notification 서비스, messaging<br>서비스 현황 구독목록 토픽 목록 | g서비스를 만 | 나보세요  | 2∼!   |        |   |    |
| 토픽 생성 구독 생성                                            | 메세지 불   | 발행    |       |        |   |    |
| - 서비스 이용현황 ?                                           |         |       |       |        |   |    |
|                                                        |         |       |       |        |   |    |
| 토픽                                                     | ) 구독·   | 수     |       | 3 구독대기 |   | 0  |
|                                                        |         |       |       |        |   |    |
| - 메시지 발송 현황                                            |         |       |       |        |   |    |
|                                                        |         |       |       |        |   |    |
| email총발송건수                                             |         | 1     | 완료    |        | 1 | 실패 |
|                                                        |         |       |       |        |   |    |
| http총발송건수                                              |         | 0     | 완료    |        | 0 | 실패 |

서비스 현황 화면에서는, 몇 개의 토픽이 만들어졌고 해당 토픽으로 메시지를 발송할 구독은 얼만큼 생성되어 있는지 정보를 제공합니다. 또한 메시지 발송 현황 정보를 통해 최근 어떤 종류의 메시지를 몇 건 발송했는지 한 눈에 파악할 수 있도록 도와줍니다.

### 3.3.2 토픽과 구독 생성하기

ucloud messaging 서비스를 통해 메시지를 발송하기 위해서는 우선 토픽과 구독을 만들어야 합니다. 서비스 현황 화면에서 '토픽생성' 버튼을 클릭하면, 아래와 같이 토픽을 만들 수 있는 팝업 화면이 나옵니다. 토픽명 작성 규칙에 맞게 명칭/설명을 입력하면 됩니다.(영문과 특수문자 조합)

| 토픽 생성       |                                                                        | 40 <sup>-08</sup>     |    |
|-------------|------------------------------------------------------------------------|-----------------------|----|
| - 토픽명<br>설명 | 1005_test<br>* 2~255 byte까지 <sup>2</sup><br>test입니다<br>* 100 byte까지 작성 | 작성 가능합니다.<br>형 가능합니다. | C. |
| 취소          |                                                                        | 확인                    |    |

토픽을 만드셨다면, 구독을 생성할 차례입니다. 토픽 목록 메뉴로 이동하여, 방금 만든 토픽을 선택합니다. 아래와 같이 해당 토픽의 상세 정보를 보여주는 화면이 나옵니다. 해당 화면에서 '구독 생성' 버튼을 클릭합니다.

| ucloud n             | lessaging ≥ 2ª20 € 매뉴얼                        |
|----------------------|-----------------------------------------------|
| Ucoud notification 서 | 비스, messaging 서비스를 만나보세요~!                    |
| 지미스 연황 구목록           |                                               |
| 토픽 생성                | Q ? I Q.                                      |
|                      | 토픽 URN <del>《</del>                           |
|                      | urn:ucloud:umsg:-2142651461:IITPAutoScalingTo |
|                      | urn:ucloud:umsg:-2142651461:testTopic         |
|                      | urn:ucloud:umsg:-2142651461:shtest            |
|                      | urn:ucloud:umsg:-2142651461:sty               |
|                      | urn:ucloud:umsg:-2142651461:khktest           |
|                      | urn:ucloud:umsg:-2142651461:1005_test         |
|                      |                                               |
| ✓ 선택된 토픽 :           | urn:ucloud:umsg:-2142651461:1005_test         |
| 구독정보                 | 로그 히스토리 통계                                    |
| 구독 생성                |                                               |

해당 토픽으로 메시지를 수신할 구독을 만드는 팝업 화면이 보일 것입니다. 이 화면에서, 발송을 원하는 메시지 종류에 따라 프로토콜을 선택합니다. (email,sms, http/https) 프로토콜을 선택한 후, 수신처 정보(email 주소 등) 를 입력하여 구독 생성 요청을 완료합니다.

| 구독 생성    |                  | 80.02                  |  |  |  |
|----------|------------------|------------------------|--|--|--|
| -        |                  | 2010                   |  |  |  |
| 토픽URN    | urn:ucloud:umsg  | :-2142651461:1005_test |  |  |  |
| 프로토콜     | email 🔹          |                        |  |  |  |
| 수신처 지정 🔨 | test@yopmail.com |                        |  |  |  |
|          |                  |                        |  |  |  |
| 취소       |                  | 확인                     |  |  |  |

구독이 생성이 완료되기 위해서는 한 단계가 더 남아 있습니다. '구독 확인 메시지'를 확인하여 링크를 클릭해야 합니다.

이는 발송자에 의해서 허가된 수신자에게만 메시지를 발송하기 위한 장치입니다. 해당 메시지는 직접 입력한 수 신처(email 등)로 발송되며, 메시지의 예시는 아래와 같습니다. 메시지를 수신한 사람이 아래 예시 메시지의 "SubscribeURL" 부분의 링크를 클릭해야 합니다. 해당 링크를 클릭하면, 완료 메시지를 확인하게 되고, 구독 생 성이 완료됩니다.

o 메시지 제목" UMSG Subscription Confirm!! o 메시지 내용 { "Type" : "SubscriptionConfirmation",

1

"MessageId" : XXX,
"Token" : XXX,
"TopicUrn" : XXX,
"Message" : "You have chosen to subscribe to the topic urn:ucloud:umsg:XXX",
"SubscribeURL" :
"https://api.ucloudbiz.olleh.com/messaging/v1/client/api?command=confirmSubscription&tok
en=XXX..."

### 3.3.3 메시지 발송하기

토픽과 구독이 만들어 졌다면, 이제 메시지를 발송할 수 있습니다. 메시지를 발송하기 위해서는 우선 원하는 토 픽을 선택해야 합니다. 이를 위해, 토픽 목록 화면에서 하나의 토픽을 선택한 후, Action 메뉴를 클릭합니다.

| Action \vee 엑셀저장 |
|------------------|
| 메세지 발행           |
| 설명변경             |
| <br>삭제           |
|                  |

'메시지 발행' 을 선택하여 발송할 메시지 정보를 입력합니다.

| 메세지 발형                 | 붨                                  |                                                                                             |
|------------------------|------------------------------------|---------------------------------------------------------------------------------------------|
| -                      |                                    |                                                                                             |
| 토픽                     | urn:ucloud:umsg:-XXX               |                                                                                             |
| 제목                     | <b>test</b><br>* 100 byte까지 작성 가능합 | 1<br>1<br>1<br>1<br>1<br>1<br>1<br>1<br>1<br>1<br>1<br>1<br>1<br>1<br>1<br>1<br>1<br>1<br>1 |
| 내용<br>이<br>네<br>네<br>d | TEST <br>10081981                  | 2018-1                                                                                      |
|                        | * 4KB까지 작성 가능합니다<br>최소             | 호이                                                                                          |
|                        | 11-2                               | 76                                                                                          |

메시지의 제목과 내용을 입력하고 확인 버튼을 클릭하면 메시지 발송이 진행됩니다.

### 3.3.4 메시지 발송 이력 확인하기

메시지가 성공적으로 발송되었는지 혹은 어떤 메시지를 얼만큼 전송하였는지에 대한 정보를 확인할 수 있습니다.

토픽 목록 화면에서 확인하고 싶은 토픽을 하나 선택합니다. 선택이 완료되면, 아래와 같은 탭 메뉴가 보일 것입 니다.

여기에서 로그 히스토리 메뉴를 클릭해 봅니다. 로그 히스토리 메뉴에서는 토픽을 구독하는 목록 별로 메시지를 발송한 내역을 확인할 수 있습니다. 몇시에 어떤 수신처로 어떤 내용의 메시를 발송하였고, 결과는 어떠한 지 확

인할 수 있습니다.

| 구독정보 로그 히스토리 통계     |                                                                               |       |                  |      |        |      |
|---------------------|-------------------------------------------------------------------------------|-------|------------------|------|--------|------|
| 기간 2018             | 08 	 건색                                                                       | ۵     |                  |      |        |      |
| · 발생 시간             | 구독 URN                                                                        | 프로토콜  | 수신처              | 제목   | 내용     | 결과   |
| 2018-10-08 16:33:05 | urn:ucloud:umsg:-2142651461:1005_test:83c3fb08-<br>96635efb-bb11777b-24469df2 | email | test@yopmail.com | test | ststst | true |

다음은 발송 건수에 대한 통계를 확인하는 화면입니다. 같은 메뉴에서 '통계'를 클릭합니다. 수신처의 프로토콜(email,sms,http/https) 별로 월별 전송 건수에 대한 정보를 확인할 수 있습니다. 예를들어, 하루에 email을 얼만큼 보냈고 몇 건 성공했는지에 대한 수치를 조회할 수 있는 것입니다.

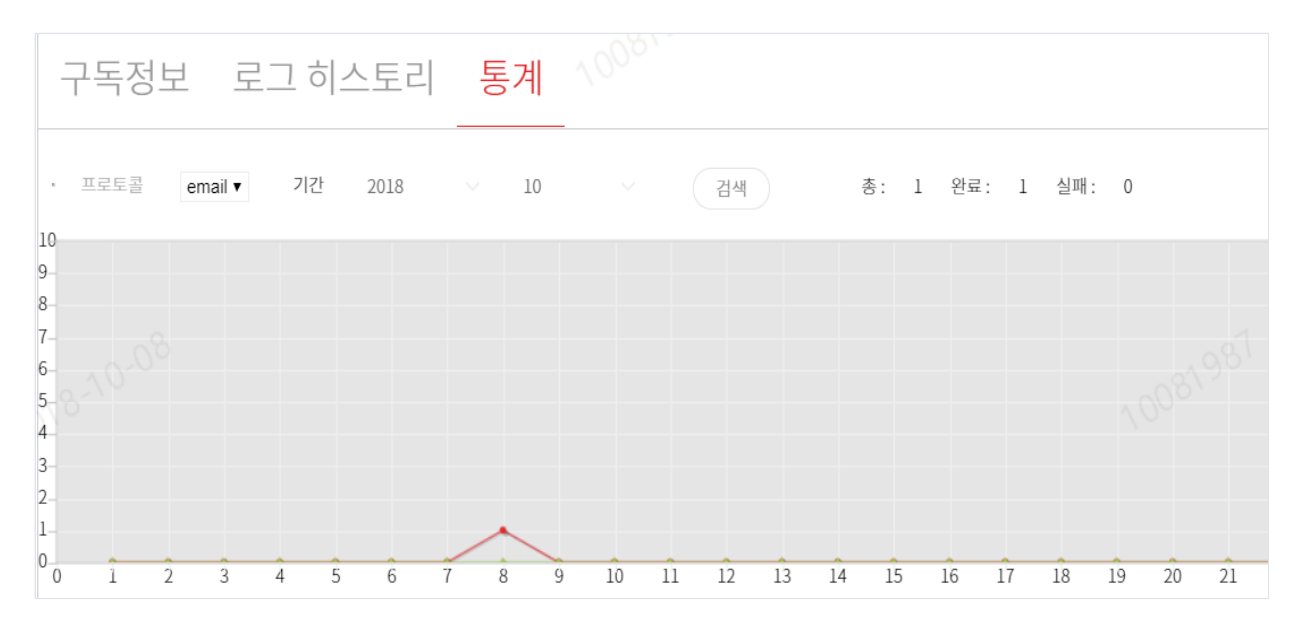